# **Multifamily Issuer Training**

# Pooling Processes and Systems Training (Half Day)

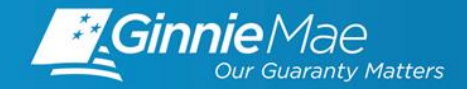

# MULTIFAMILY ISSUER TRAINING

#### PRESENTERS

- **Wade Gayle**, Bank of New York Mellon
- **Vicky Marajh**, Bank of New York Mellon
- Maribel Canaan, Bank of New York Mellon

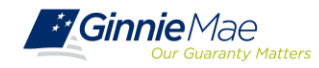

## O Introduction

igtriangle Path of the Pool

 $\bigcirc$  Introduction to MyGinnieMae (MGM) Portal

Multifamily Pool Delivery Module (MFPDM)

) Working in Ginnie*NET*: Certification Module

) Multifamily Changes and Conversions

Resources

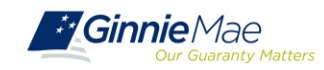

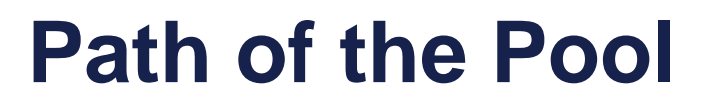

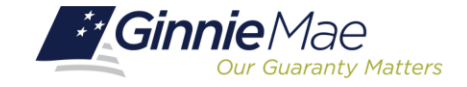

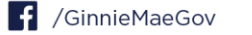

## Pool Submission, Processing, Issuance & Delivery Diagram

## MFPDM/Ginnie*NET* Pool Submissions

- Final Certification by Document Custodian
- Process to Delete Final Certified Pools

Knowledge Check

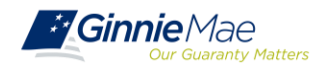

# PATH OF THE POOL

### POOL SUBMISSION, PROCESSING, ISSUANCE & DELIVERY DIAGRAM

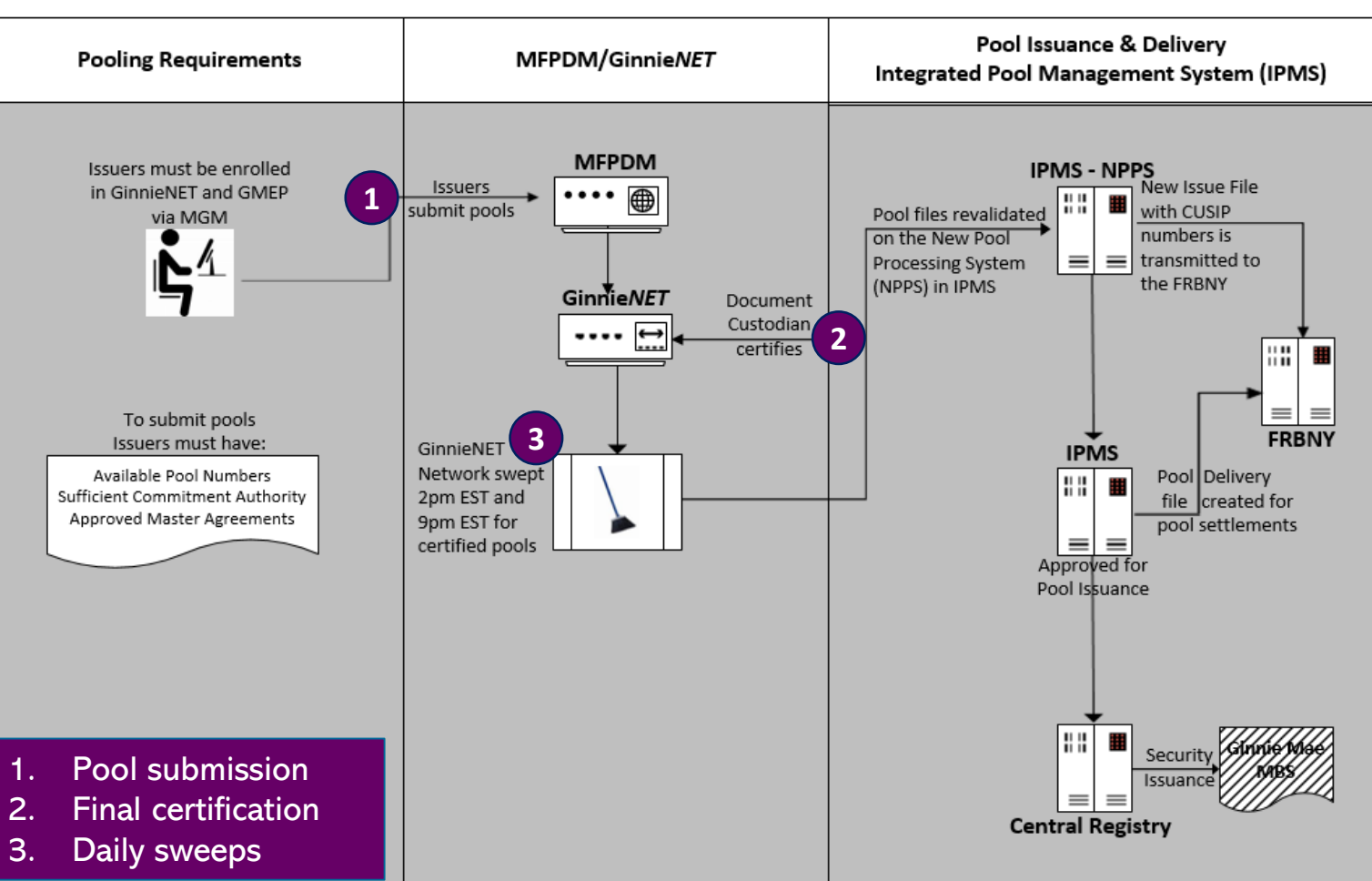

Ginnie Mae Pool Processing Agent

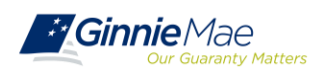

### **FINAL CERTIFICATION**

**GinnieNET** network is swept twice each business day for processing and issuance of pools final certified by the Document Custodian.

| <b>2:00 PM Sweep</b><br>of Certified Pools/Loan Packages | Pools certified prior to 2:00 PM EST will be considered 1 Day<br>Processing and may be delivered for settlement the next<br>business day.                                                                                                    |
|----------------------------------------------------------|----------------------------------------------------------------------------------------------------|
|                                                          | <b>Deleting Pools after Final Cert</b> : Contact the Ginnie Mae Help<br>Desk at 1-800-234-4662, option 1 or 3. Pool(s) can only be<br>deleted between the hours of 2:00 PM - 4:00 PM EST by the<br>PPA.                                                                              |
| <b>9:00 PM Sweep</b><br>of Certified Pools/Loan Packages | Pools certified after 2:00 PM EST but before 9:00 PM EST will be<br>considered 2 Day Processing and may be delivered for<br>settlement in two business days.                                                                                                    |
|                                                          | <b>Deleting Pools after Final Cert</b> : Issuers have until 12 Noon to<br>perform an Auto-Delete on GinnieNET. After 12 Noon but<br>before 4:00 PM - EST, Issuers must contact the Ginnie Mae Help<br>Desk at 1-800-234-4662, option 1 or 3 for assistance with<br>deleting pool(s). |

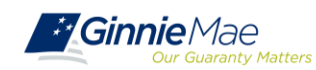

## **KNOWLEDGE CHECK**

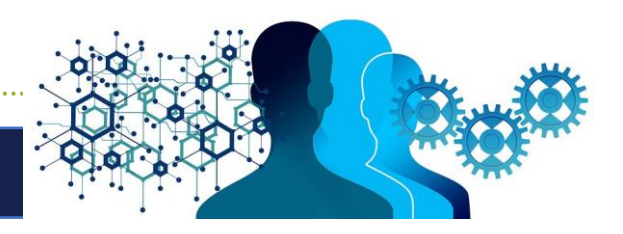

- ✓ If I want to check the status of a pool, who can I call?
  - $\circ~$  Ginnie Mae Hotline at 1-800-234-4662 (GNMA), option 3

- ✓ When can I Recall/Auto-Delete a Certified Pool?
  - Pools/Loan Packages that are certified after 2pm EST, can be deleted up until 12pm EST the next business day

- ✓ If I miss the window for Auto-Delete what can I do?
  - $\,\circ\,\,$  Call the Ginnie Mae Hotline at 1-800-234-4662, option 1 or option 3

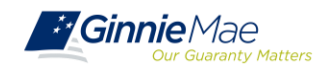

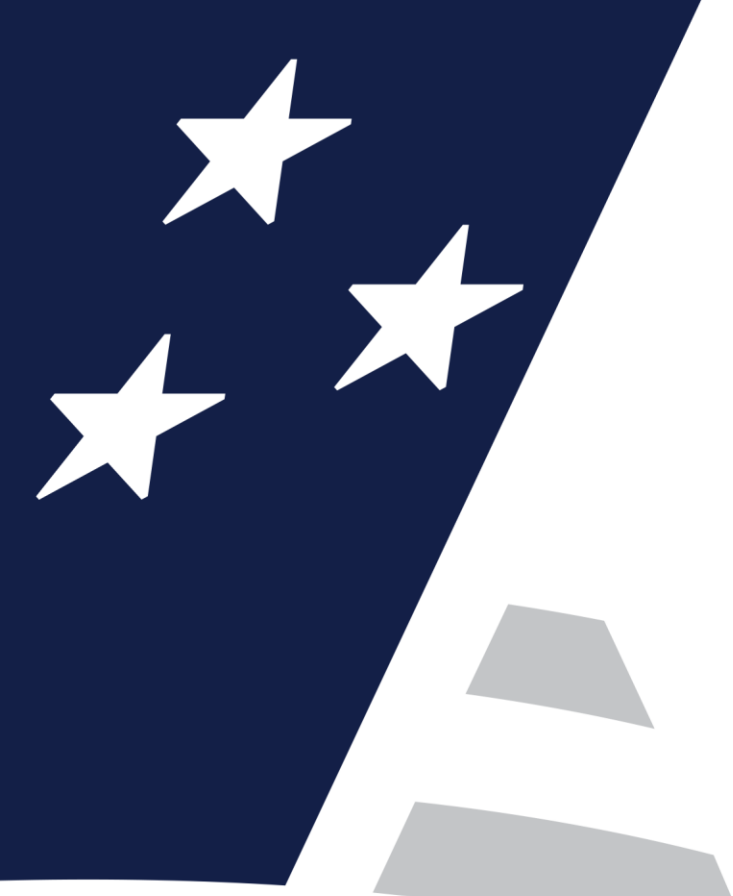

# Introduction to MyGinnieMae (MGM) Portal

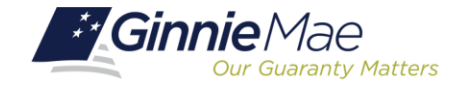

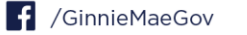

Introduction to MGM Portal
 Roles & Responsibilities
 Portal Login

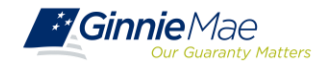

#### **INTRODUCTION TO MGM PORTAL**

**MyGinnieMae** is a single gateway to all Ginnie Mae's systems, applications, and resources, that boosts efficiency for our business partners. The portal provides enhanced security and a single entry-point to all approved applications for individual users, as well as a seamless user registration and access request process for both the user and the approving authority.

MyGinnieMae will eventually replace GMEP 1.0 and serve as a primary platform for extending information technology (IT) capabilities to the Ginnie Mae community. MyGinnieMae delivers security features which Ginnie Mae established.

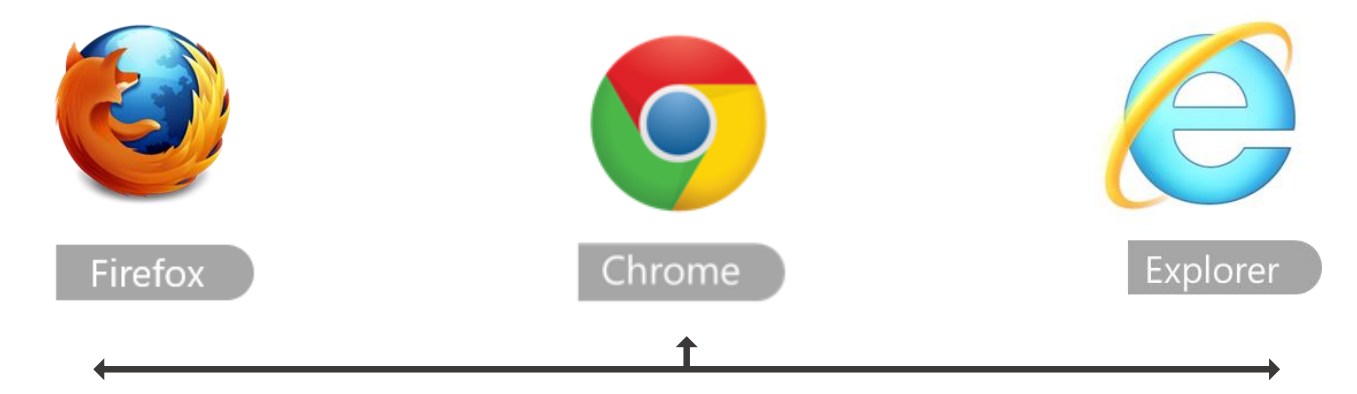

Access MyGinnieMae at <u>https://my.ginniemae.gov</u> using any of these web browsers.

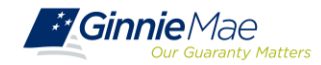

### **ROLES & RESPONSIBILITIES**

**Organization Administrators** are privileged users who control system access, assign functional roles, and perform other user management activities. These individuals are responsible for ensuring that End Users at their respective organizations are provided the appropriate level of access for their business role with Ginnie Mae and for the maintenance of those user accounts. Formerly known as Security Officers and Enrollment Administrators.

| User Type                     | Responsibility / Description                                                                                                    |
|-------------------------------|----------------------------------------------------------------------------------------------------|
| Operations Administrator      | Operations Administrators have general oversight of the Portal. They can only provide final acknowledgement of access requests and cannot make any changes to end user accounts. This function is provided by BNYM Operations on behalf of Ginnie Mae, with Ginnie Mae Information Security serving as the Super Administrator over the entire system.                                                            |
| Organization<br>Administrator | Organization Administrators have the privilege to invite end users to register for a Portal account, approve user registration, initiate access request via functional role assignment to user and approve the access request within a single organization                                                                                                    |
|                               | Note: Separation of duties within the registration and access request workflows does not allow the Organization Administrator to initiate a registration and approve that same registration nor request access via functional role assignment and approve that same access request. A minimum of two Org Admins are required and it is recommended to have more than the minimum from an operational perspective. |
| End User                      | End Users are the various types of Ginnie Mae employees, business partners, and contractors who require access to the business applications and information within the Portal, including various self-service functions.                                                                                                    |

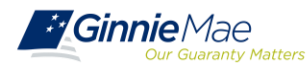

#### **ROLES & RESPONSIBILITIES**

**End Users** are provided access based on their business activities which are organized into meaningful access profiles called Functional Roles. Use of Functional Roles ensures users have appropriate level of access in relation to their job functions/responsibilities, enforces the least privilege principle, and makes the account provisioning/de-provisioning actions easier for Organization Administrators. These roles are grouped and vary by type (Single Family, Multi-Family, HECM, etc.).

| Role Name                                         | Role Description                                                                                                    |
|---------------------------------------------------|----------------------------------------------------------------------------------------------------|
| SF-Loan Delivery and Pooling<br>Basic User        | Upload/enter pool and loan information for delivery; verify availability of commitment authority;<br>clear document deficiencies and pooling exceptions; access to prepare but not execute PIIT/TAI<br>transactions.                        |
| SF-Loan Delivery and Pooling<br>Authorized Signer | Only for HUD 11702 signatories. All rights of a Loan Delivery and Pooling Basic User, plus; authority to submit pools for issuance, request additional commitment authority and execute PIIT/TAI transactions                               |
| MF-Investor Reporting Basic User                  | Submit monthly pool and loan level accounting data; submit quarterly custodial account verification data; review monthly remittance information, review monthly reporting exception feedback and errors.                                    |
| MF-Investor Reporting<br>Authorized Signer        | Only for HUD 11702 signatories. All rights of an Investor Reporting Basic User, plus; authority to<br>certify the monthly pool and loan accounting report; submit edits needed to clear exception feedback<br>and monthly reporting errors. |
| HECM-Compliance and Oversight<br>User             | Review portfolio servicing and investor reporting metrics and reports; oversee subservicer<br>performance when applicable.                                                                                                    |
| SS-Investor Reporting Basic User                  | Submit monthly pool and loan level accounting data; submit quarterly custodial account verification<br>data; review monthly remittance information, review monthly reporting exception feedback and<br>errors                               |

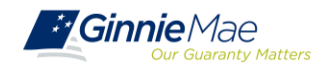

## INTRODUCTION TO MGM PORTAL

#### **PORTAL LOGIN SCREEN**

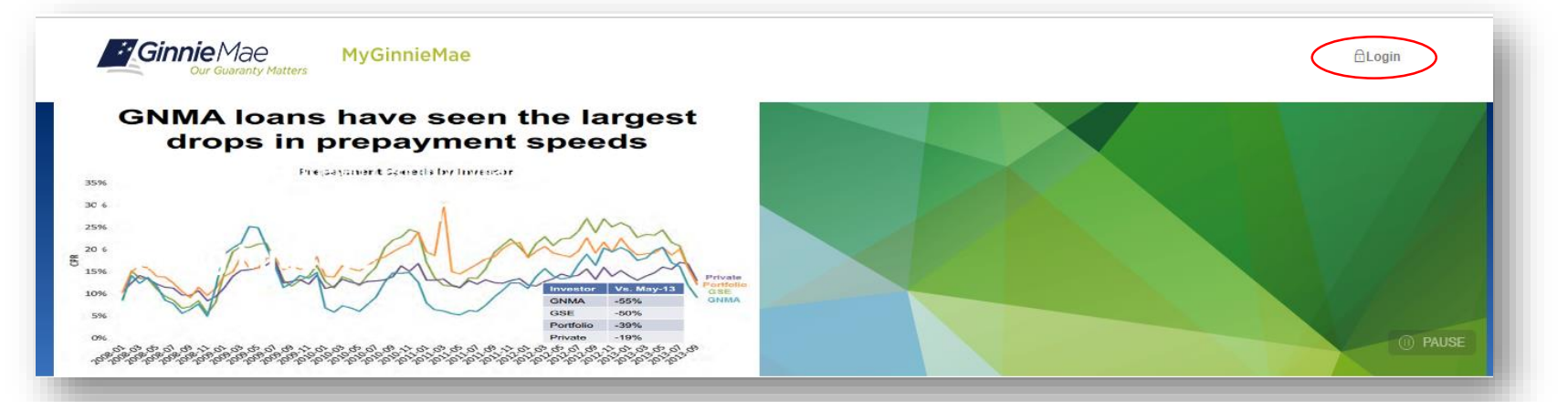

#### Government Security Disclosure

You are accessing a U.S. Government information system, which includes (1) this computer, (2) this computer network, (3) all computers connected to this network, and (4) all devices and storage media attached to this network or to a computer on this network. This information system is provided for U.S. Government-authorized use only.

Unauthorized or improper use of this system may result in disciplinary action, as well as civil and criminal penalties.

By using this information system, you understand and consent to the following:

1. You have no reasonable expectation of privacy regarding any communications or data transiting or stored on this information system. At any time, the government may for any lawful government purpose monitor, intercept, search and seize any communication or data transiting or stored on this information system.

2. Any communications or data transiting or stored on this information system may be disclosed or used for any lawful government purpose.

3. Your consent is final and irrevocable. You may not rely on any statements or informal policies purporting to provide you with any expectation of privacy regarding communications on this system, whether oral or written, by your supervisor or any other official, except HUD or Ginnie Mae's Chief Information Officer.

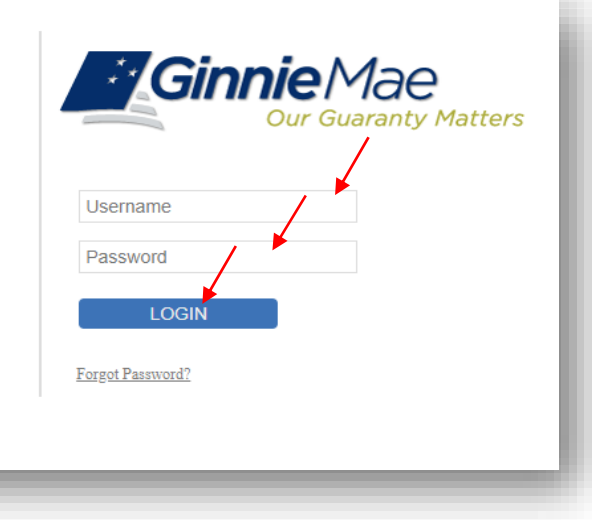

#### "Logging into MyGinnieMae" Quick Reference Card

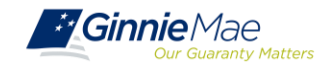

## INTRODUCTION TO MGM PORTAL

#### **MY DASHBOARD LANDING PAGE**

# Inside MyGinnieMae, the **My Dashboard** screen

will appear. My Dashboard is a landing page that has been tailored for different user types, to provide easier access to key information and applications.

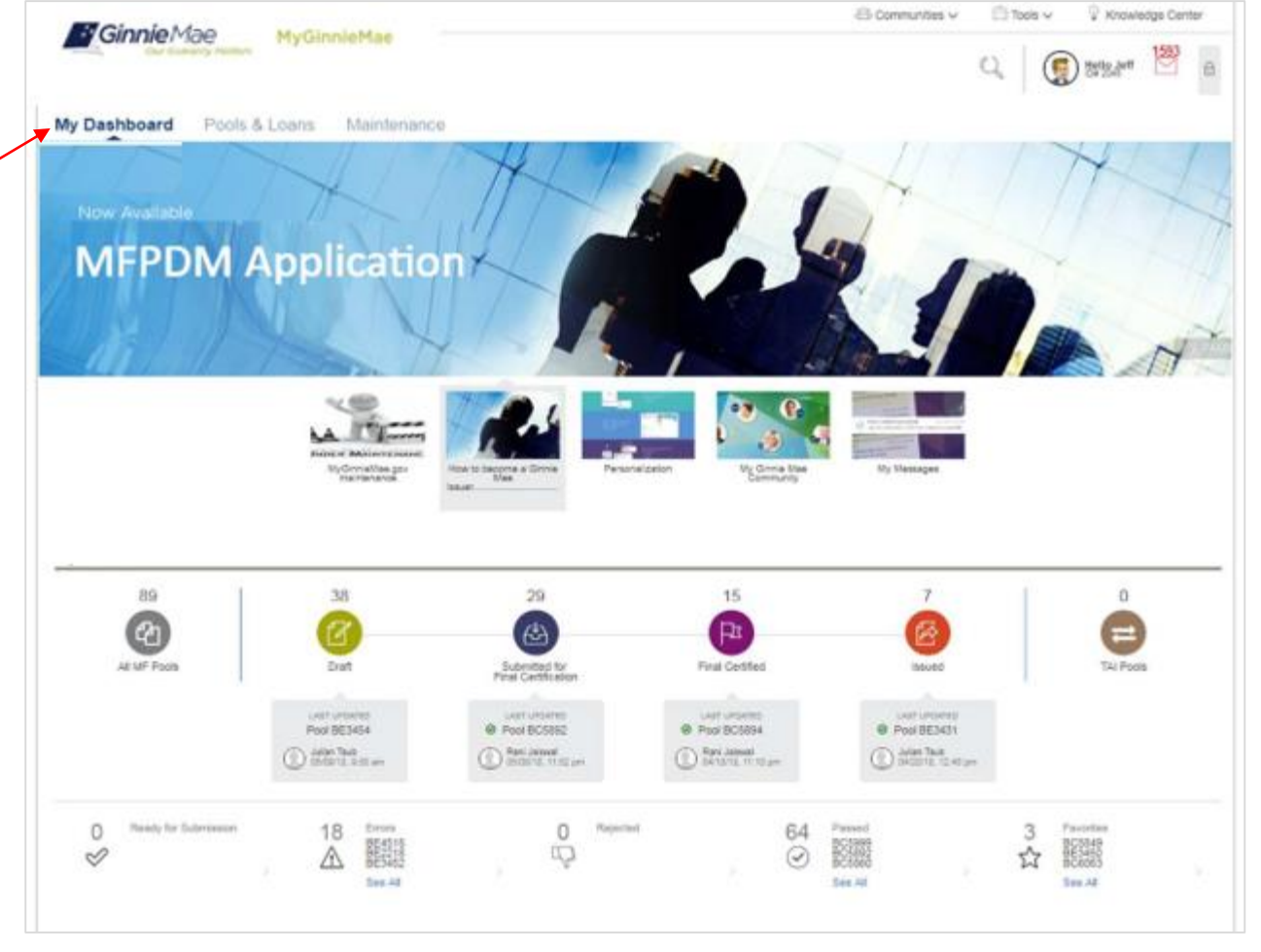

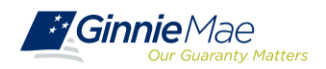

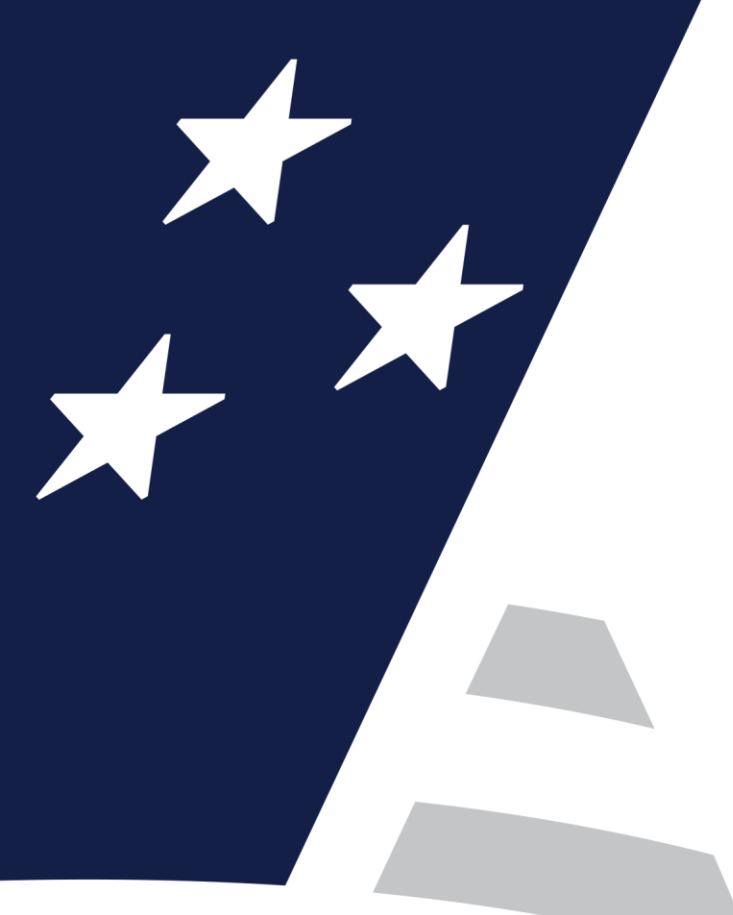

# Multifamily Pool Delivery Module (MFPDM)

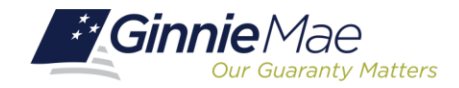

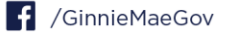

- ) MFPDM Overview
- ) MFPDM System Demonstration

## 🔵 Using MFPDM

• MFPDM Issuer User Manual

Exercise

🔿 FAQs

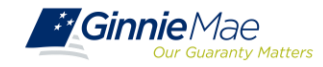

#### POOLS & LOANS TAB

The **Pools & Loans** tab displays all MFPDM pools and loans that have been Submitted for Final Certification, Final Certified, and Issued by the associated Issuers. The header displays a tally of pools by status and the lower half of the screen lists all pools with additional sorting details in each column.

| / Dash      | board                           | Pools & Loa                                             | ns Maintena                             | nce                                                                             |                            |                                                                                                    |                           |                                                             |                                                  |
|-------------|---------------------------------|---------------------------------------------------------|-----------------------------------------|---------------------------------------------------------------------------------|----------------------------|----------------------------------------------------------------------------------------------------|---------------------------|-------------------------------------------------------------|--------------------------------------------------|
|             | 90                              |                                                         | 6                                       | 0                                                                               | 35                         | 49                                                                                                    |                           | 0                                                           |                                                  |
|             | 2                               |                                                         | 2                                       | 出                                                                               | R                          | <u> 8</u>                                                                                                    |                           | =                                                           | B ADD POOL                                       |
| AB          | MF Pools                        |                                                         | Draft                                   | Submitted for<br>Final Certification                                            | Final Certified            | Issued                                                                                                    |                           | TAI Pools                                                   |                                                  |
| tal: 86     | Selected: 0                     |                                                         | READY FOR S                             | ARMISSION (2) PASSED                                                            | * FAVORITE V.R             | EJECTED 10 CERTIFIED                                                                                                    | Q, Please                 | enter Pool ID                                               | Advance                                          |
| â           |                                 | OOK NUMBER                                              | POOL TYPE                               | ISSUE DATE                                                                      | DRAW NUMBER                | CUSTODIAN NUMBER /                                                                                                    | BUSINESS                  | POOL STATUS                                                 | ISSUER ID                                        |
| 合合          | • ♥ r<br>8                      | OOL MUMBER                                              | POOL TYPE<br>PN                         | 1850/E DATE<br>07/01/2019                                                       | DRAW NUMBER                | CUSTODIAN NUMBER /<br>NAME<br>000405 / DEUTSCHE<br>BANK NATIONAL TRUST                                                                                                    | RUDINESS<br>RULES         | POOL STATUS<br>Draft                                        | ISSUER ID<br>30596                               |
| 合<br>介<br>介 | 8<br>8<br>8                     | 00X MUMBER<br>22595<br>22531                            | POOL TYPE<br>PN<br>CL                   | 07/01/2019<br>07/01/2019                                                        | DRAIN NUMBER               | CUSTOCIAN NUMBER/<br>NAME<br>BANK NATIONAL TRUST<br>COMPANY<br>000405 / DEUTSCHE<br>BANK NATIONAL TRUST<br>COMPANY                                                                                                    | enceness<br>O<br>O        | Pool.514105<br>Draft<br>Draft                               | 15505510<br>3896<br>3896                         |
| 合合合合合       | ₩ ₩ #<br>8<br>8<br>8            | оок минеен<br>22595<br>22531<br>22516                   | POOL TYPE<br>PN<br>CL<br>PN             | 07/01/2019<br>07/01/2019<br>07/01/2019<br>07/01/2019                            | DRAW NUMBER                | CUSTOCIAN NUMBER/<br>NAME<br>D00405 / DEUTSCHE<br>BANK NATIONAL TRUST<br>COMPANY<br>D00405 / DEUTSCHE<br>BANK NATIONAL TRUST<br>COMPANY<br>000405 / DEUTSCHE<br>BANK NATIONAL TRUST<br>COMPANY                                                            | ₩2005555<br>Θ<br>Θ        | POOL STATUS<br>Draft<br>Draft<br>Issued                     | 155UER ID<br>3896<br>3896<br>3896                |
| 合合合         | • ♥ •<br>8<br>8<br>8<br>8       | 000 MANNEER<br>22595<br>22531<br>22516<br>22515         | POOL TYPE<br>PN<br>CL<br>PN<br>CL       | 07/01/2019<br>07/01/2019<br>07/01/2019<br>07/01/2019<br>07/01/2019              | DRAW NUMBER                | CUSTOCIAN NUMBER/<br>NAME<br>D00405 / DEUTSCHE<br>BANK, NATIONAL TRUST<br>COMPANY<br>D00405 / DEUTSCHE<br>BANK, NATIONAL TRUST<br>COMPANY<br>000405 / DEUTSCHE<br>BANK, NATIONAL TRUST<br>COMPANY<br>000405 / DEUTSCHE<br>BANK, NATIONAL TRUST<br>COMPANY | RUCCESSION<br>O<br>O<br>O | POOL STATUS<br>Draft<br>Draft<br>Issued<br>Issued           | 4550ER ID<br>3896<br>3896<br>3896<br>3896        |
| 会 合 合 合     | n 🖓 18<br>8<br>8<br>8<br>8<br>8 | 000 MANUER<br>22595<br>22596<br>22516<br>22515<br>22513 | POOL TYPE<br>PN<br>CL<br>PN<br>CL<br>CL | ESSE DATE<br>07/01/2019<br>07/01/2019<br>07/01/2019<br>07/01/2019<br>07/01/2019 | CRAW NUMBER<br>1<br>2<br>2 | CULTECOMA NUMBER/<br>MANE<br>D00405 / DEUTSCHE<br>BAIK/NATIONAL TRUST<br>COMPANY<br>D00405 / DEUTSCHE<br>BAIK/NATIONAL TRUST<br>COMPANY<br>D00405 / DEUTSCHE<br>BAIK/NATIONAL TRUST<br>COMPANY<br>D00405 / DEUTSCHE<br>BAIK/NATIONAL TRUST<br>COMPANY     |                           | POOL STATUS<br>Draft<br>Draft<br>Issued<br>Issued<br>Issued | 1650E210<br>3096<br>3096<br>3096<br>3096<br>3096 |

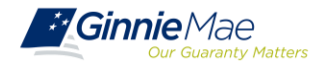

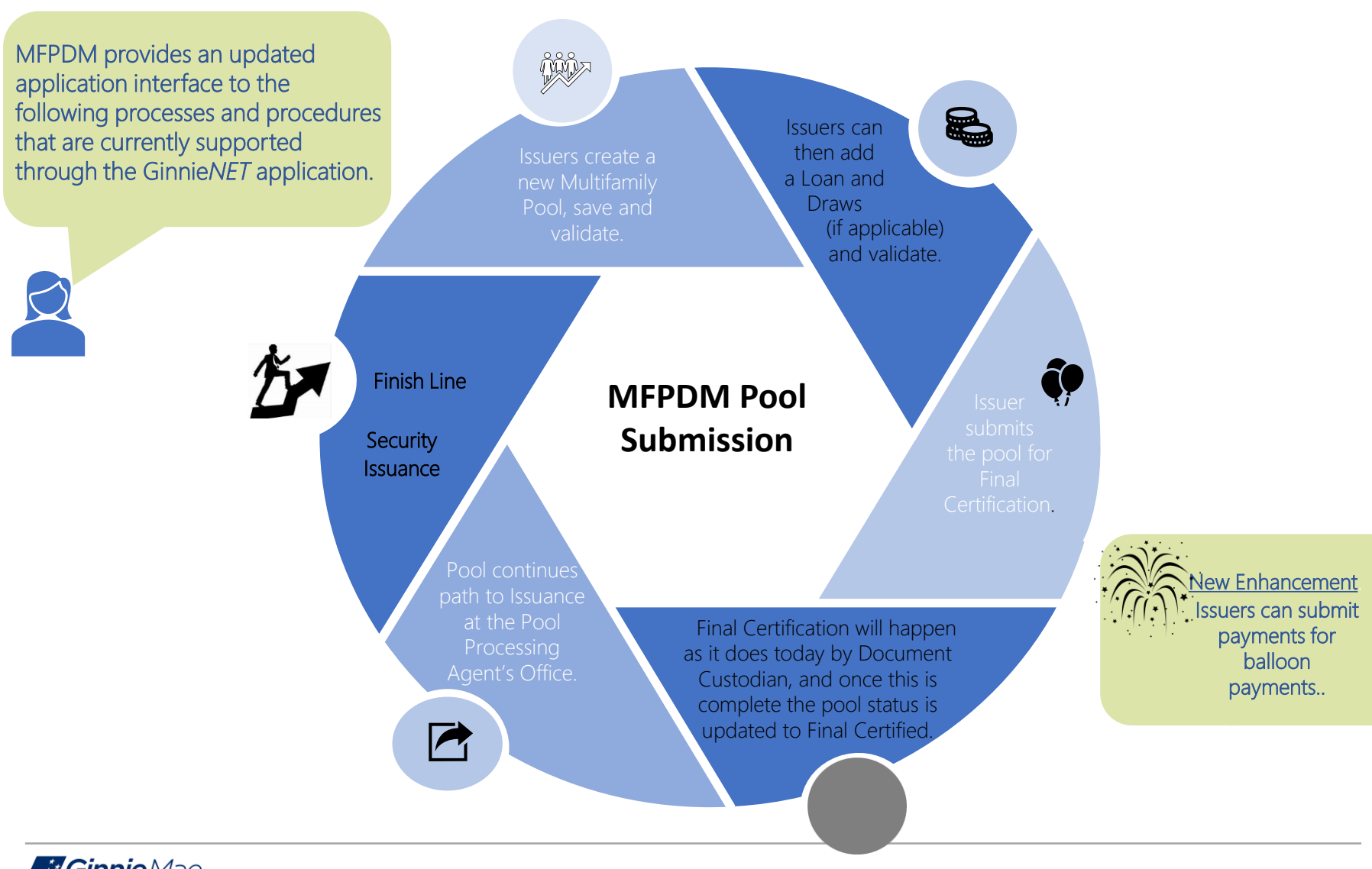

Ginnie Mae

Multifamily Issuer Training 18

#### **MFPDM DEMONSTRATION**

. . . . . . .

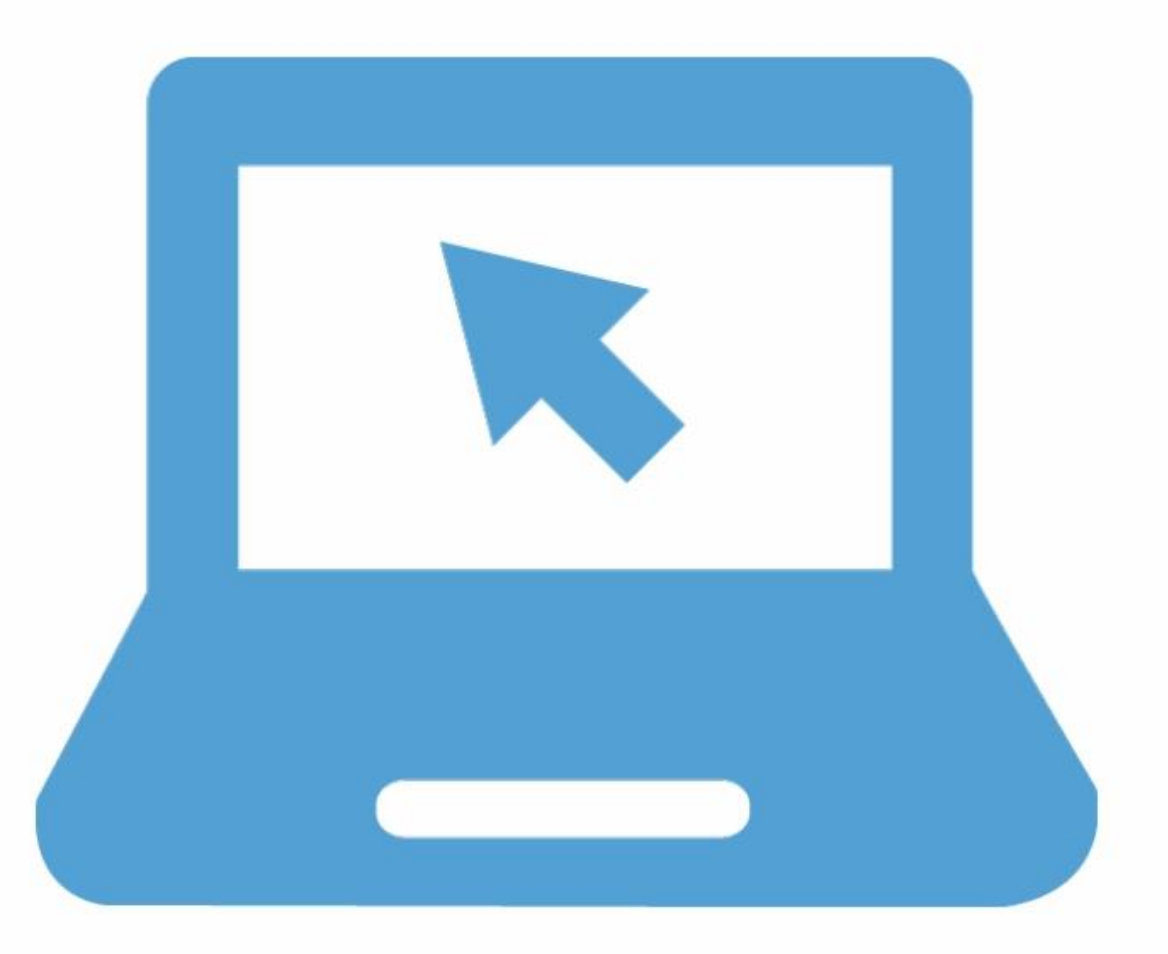

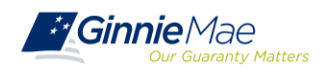

### **POOLING IN MFPDM**

The **MFPDM Issuer User Manual** provides the instructions necessary to process pools via the new modernized pooling application.

In the Table of Contents click on the Section, Figure or Table number provided to access each topic listed below.

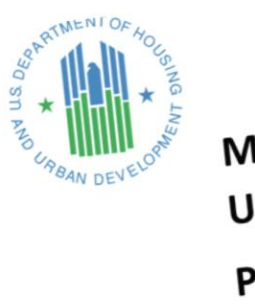

MFPDM Issuer User Manual PPM Version 2.0

New Pool Processing System – Multifamily Pool Delivery Module U.S. Department of Housing and Urban Development

| Topic/Procedure                   | Section/Figure/Table                              | Page #   |
|-----------------------------------|---------------------------------------------------|----------|
| MyGinnieMae Portal & My Dashboard | 2.3 Solution Menu                                 | Page 4   |
| Manually Adding a Pool            | 3.7 Creating a Pool Manually                      | Page 47  |
| Adding a Loan                     | 3.7.2 Loan Details                                | Page 50  |
| Adding Balloon Payment            | 3.7.2 Loan Details: #6. Balloon Payment Indicator | Page 50  |
|                                   | Figure 55: Balloon Payment Indicator              | Page 52  |
| Adding Construction Loan Draw     | 3.1.6 Draw History Details Page                   | Page 29  |
| Apply Business Validation         | 3.12.2 – Business Validation (Pool)               | Page 110 |
| Viewing Forms & Reports           | 5.1 Report Capabilities                           | Page 114 |
|                                   | Table 12: Forms & Reports                         | Page 114 |
| Pool Submission                   | 3.11 Submission Steps by Pool Type                | Page 57  |
| Pool Import                       | 4.1 Pool/Loan Import                              | Page 112 |

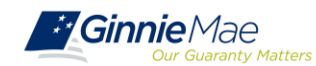

#### **MFPDM FILE LAYOUT**

#### Pool Record Layout (11705) P01

| No. | Field Name           | Туре         | Length | Dec.<br>Places | Start | End | Format           |
|-----|----------------------|--------------|--------|----------------|-------|-----|------------------|
| 1   | Record Type          | Alphanumeric | 3      |                | 1     | 3   | P01              |
| 2   | Filler               | Space        | 1      |                | 4     | 4   |                  |
| 3   | Pool Number          | Alphanumeric | 6      |                | 5     | 10  | 999999 or XX9999 |
| 4   | Issue Type           | Alpha        | 1      |                | 11    | 11  |                  |
| 5   | Pool Type            | Alpha        | 2      |                | 12    | 13  |                  |
| 6   | Draw Number          | Alphanumeric | 2      |                | 14    | 15  |                  |
| 7   | History              | Alpha        | 1      |                | 16    | 16  |                  |
| 8   | Split Rate Indicator | Alpha        | 1      |                | 17    | 17  |                  |
| 9   | Split Rate           | Numeric      | 6      | 3              | 18    | 233 | 99.999           |
| 10  | Issuer ID            | Alphanumeric | 4      |                | 24    | 27  |                  |
| 11  | Custodian ID         | Alphanumeric | 6      |                | 28    | 33  | 999999           |
| 12  | Issue Date           | Date         | 8      |                | 34    | 41  | YYYYMMDD         |
| 13  | Settlement Date      | Date         | 8      |                | 42    | 49  | YYYYMMDD         |
| 14  | OAA                  | Numeric      | 13     | 2              | 50    | 62  | 9999999999999.99 |
| 15  | Security Rate        | Numeric      | 6      | 3              | 63    | 68  | 99.999           |
| 16  | Low Rate             | Numeric      | 6      | 3              | 69    | 74  | 99.999           |
| 17  | Method               | Alpha        | 2      |                | 75    | 76  | CD               |
| 18  | Subservicer          | Alphanumeric | 4      |                | 77    | 80  | 9999             |

#### **GinnieNET/MFPDM Multifamily Import File Layouts**

- 1. Record Type Always P01
- 2. Filler
- 3. Pool Number The Ginnie Mae Pool identifier
- Issue Type Designates whether a pool is a Ginnie Mae I or Ginnie Mae II pool or loan package. Always
  equal to "X (Ginnie Mae I), C (Ginnie Mae II Custom) or (Ginnie Mae II Loan Package to be included in a
  multiple Issuer Pool)".
- 5. Pool Type The type of Multi Family MBS pool, defined as follows:
  - PL identifies a pool consisting of a single, level payment FHA insured project loan that (A) has a first scheduled payment date no more than 24 months before the issue date of the securities and (B) has not been modified subsequent to FHA's final endorsement.
  - PN identifies a pool consisting of a single, non-level payment FHA insured or Rural Development, RD guarantees loan that (A) has a first scheduled payment date no more than 24 months before the issue date of the securities and (B) has not been modified subsequent to FHA's final endorsement, and execution.
  - LM identifies a pool consisting of (A) a single project loan with a first scheduled payment date more than 24 months before the issue date of the securities or (B) a loan that has been modified subsequent to FHA's final endorsement.
  - "LS" identifies a pool consisting of one or more project loans, (A) each of which is secured by a lien on a small project as determined by FHA or an RD-Section 538 guaranteed loan that has been used for the revitalization of the Section 515 loan portfolio, (B) each of which has a first scheduled payment date no more than 24 months before the issue date of the securities and (C) none of which has been modified subsequent to final endorsement, or issuance of the RD permanent loan guarantee.
  - "RX" identifies pool consisting of one or more project loans, (A) each of which is secured by a lien on a Mark-to Market project as determined by FHA and the Office of Affordable Housing Preservation (OAHP) and (B) each of which has a first scheduled payment date no more than 24 months before the issue date of the securities.
  - "CL" identifies pool consisting of a single construction loan; the interest rate payable on the securities by a CL pool will also be the interest payable, upon conversion of the construction loan securities, on the resulting project loan securities.
  - "CS" identifies pool consisting of a single construction loan; the interest rate payable on the securities by a CS pool will differ from the interest rate payable, upon conversion of the construction loan securities, on the resulting project loan securities.
- 6. Draw Number Represents each issuance of a construction loan draw security.
- 7. History Indicator for a Construction Loan Draw History Pool "H" if history pool, else blank.
- 8. Split Rate Indicator "R" indicator for split rate CS pools, else blank
- 9. Split Rate For CS pools, the Security Interest rate for the Project Loan security.
- 10. Issuer ID Number Ginnie Mae assigned to this Mortgage-Backed Securities issuer organization
- 11. Document Custodian ID Number The issuer's document custodian ID number assigned to this pool.
- 12. Pool Issue Date The date the pool was issued; always the first of any given month.
- 13. Settlement Date The date the new issue security should be delivered to the Fed for clearing.
- Original Aggregate Amount The pool principal balance at origination. This is the sum of mortgage outstanding balances.
- 15. Security Rate Interest rate associated with the Security.
- 16. Low Rate The lowest loan interest rate in the pool.
- 17. Method The pool amortization method; CD = Concurrent Date and IR = Internal Reserve.
- 18. Subservicer the issuer number of the issuer who will be servicing the pools, when applicable

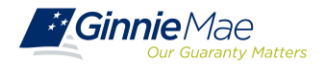

## **DELETE & RECALL**

Issuers can **Delete** pools that have not yet been submitted for Final Certification.

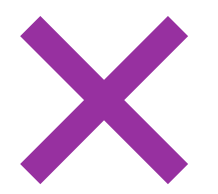

Issuers can **Recall** pools that have not been released for Issuance by the system.

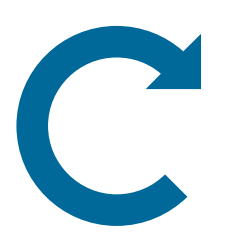

Where in the Path of the Pool can the **Delete** and **Recall** actions be taken?

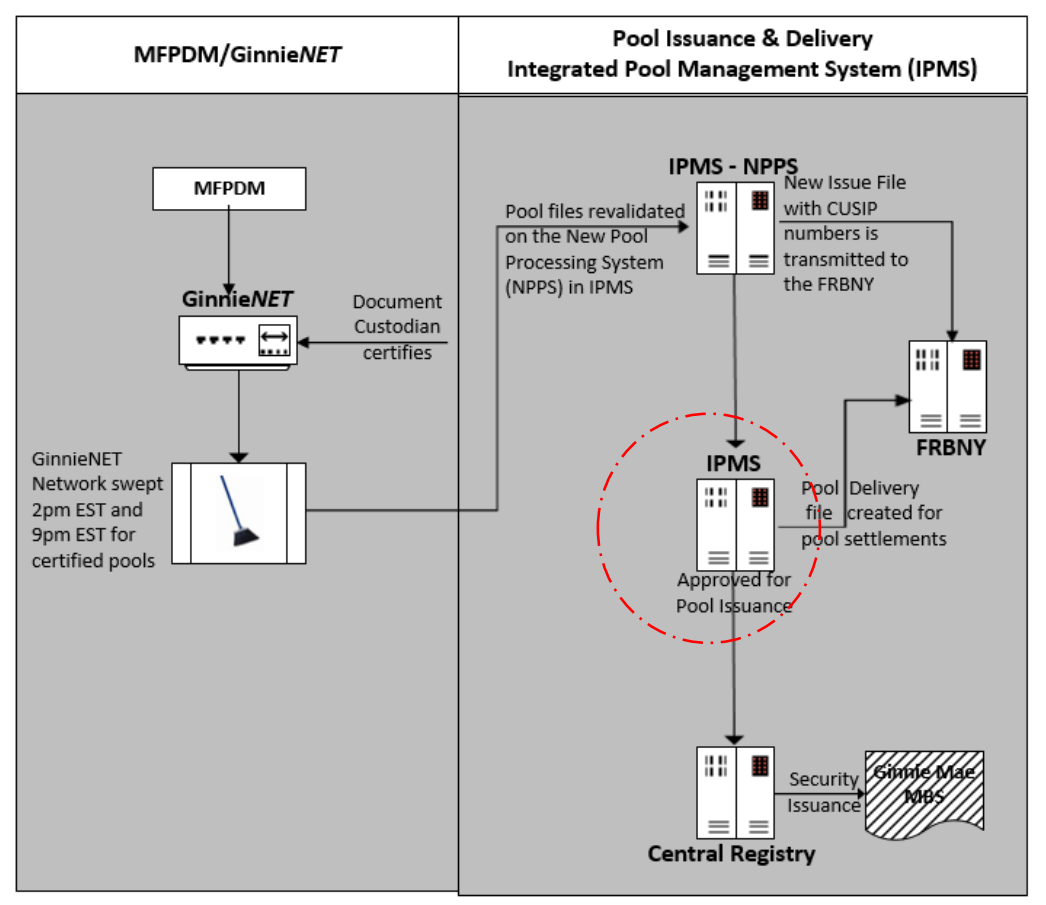

## **GROUP CASE STUDY**

# LOGIN

To MGM/MFPDM

- Select group's assigned pool
- Run Business Rules / Validation

# REVIEW

- Business Validation Message(s)
- Analyze Error Message(s)
- Take Corrective Action(s)

# REPORT

Results

- Was Corrective action successful?
- Provide details

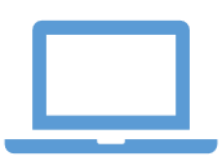

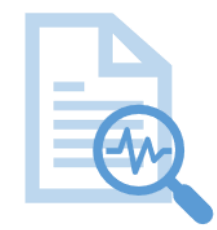

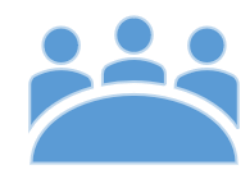

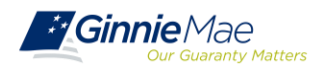

## **KNOWLEDGE CHECK**

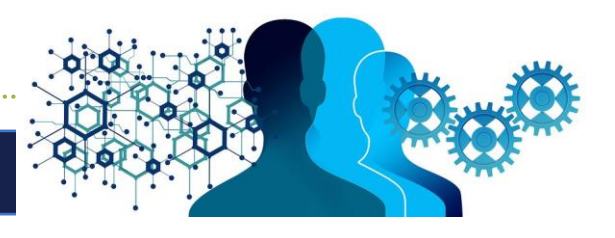

- 1. Which pooling system should I use for pools that have already been delivered in Ginnie*NET*?
- a. Action available to the Authorized Signer role. Allows the user to revert a pool that is in Submitted for Final Certification or by a 12:00 PM the following business after Final Certified.
- 2. Where do I access Pool Reports and HUD Forms?
- 3. Can I view pools entered via MFPDM in Ginnie*NET*?
- 4. What is a 'Delete' of a Pool in MFPDM?
- 5. What is a 'Recall' of a Pool in MFPDM?
- **MFPDM Frequently Asked Questions**

will continue as it does today.c. Existing Pools will remain in Ginnie*NET*, including subsequent

b. Yes. Once a pool is submitted for Final Certification, it can be

viewed in GinnieNET as the certification and issuance of pools

- c. Existing Pools will remain in Ginnie*NET*, including subsequent draws for CL/CS and conversions. MFPDM will only be used for new pools delivered via that application.
- d. Action available to all users for pools that are in Draft status. Deleting a pool removes it entirely from the system. A user may reuse a pool number that has previously been deleted.
- e. All HUD Forms will be available for downloading and printing under the MFPDM Docs menu option.

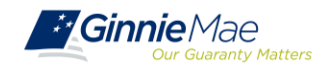

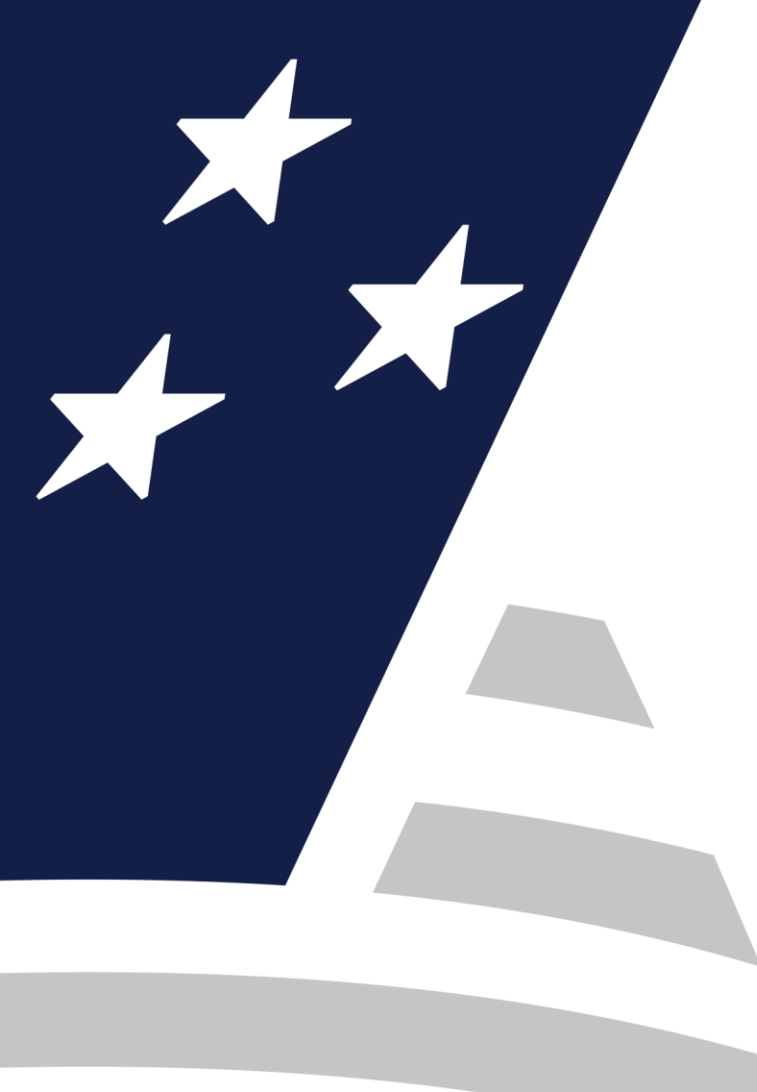

# Ginnie*NET* Certification Module

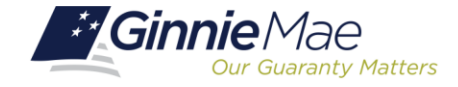

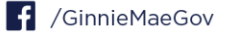

Accessing Ginnie*NET* via MGM

Final Certification (Document Custodian Process)

 $\bigcirc$  Request for Release of Documents (11708)

Recertification

◯ Knowledge Check

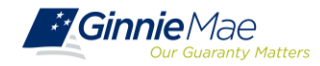

#### ACCESSING GINNIENET VIA MGM

|              |                        |                     |                  | 🕮 Communities 🗸 | 🛱 Tools 🗸 🛛 🤅 | Knowledge Cente |
|--------------|------------------------|---------------------|------------------|-----------------|---------------|-----------------|
| Applications |                        |                     | Bookmarks 🖉 Edit |                 |               |                 |
| RFS          | IPMS                   | Other Applications  | AllRegs          | Bloomberg       |               |                 |
| eNOTE        | PTS                    | GinnieNET           | eMBS             | FHA Connection  |               |                 |
|              | MAMS                   | GEMS                | FHA Website      | Fitchratings    |               |                 |
|              | RPN                    | IRD                 | Ginnie Mae       | HUD             |               |                 |
|              | CM                     | PDD Validation Tool | HUD Locator      | Issuer Calendar |               |                 |
|              | Verify Role Assignment |                     | MBA              | MBS - DD        |               |                 |
|              |                        |                     | MBS - GA         | MBS - MDS       |               |                 |
|              |                        |                     | MBS Guide        | Pay.gov         |               |                 |
|              |                        |                     | RH               | VA - HUD        |               |                 |
|              |                        |                     | VALERI           |                 |               |                 |

- From any screen in the MGM portal, select the **Tools** dropdown at the top of the screen.
- 2. Then look for **GinnieNET** under **Other Applications.**

|                                                                                                    |                                                                                                    |                                                                                                    | OMB Approval No. 2503-0033 (Exp. 09/30/2005)                                                                                                    |
|----------------------------------------------------------------------------------------------------|----------------------------------------------------------------------------------------------------|----------------------------------------------------------------------------------------------------|----------------------------------------------------------------------------------------------------|
| Ginnie  <br>11705,<br>form HI<br>OMB co<br>and by<br>The infi<br>by law.<br>The cha<br>data so<br>informa<br>*Ginnie<br>the exp<br>provide<br>comple<br>and doo | Hae may not collect this is<br>from HUD 11206, form HH<br>ID 11214, form HUD 1127<br>Hitto lumble is displayed<br>sinnic Mae Handbook 550<br>rituation and the Hubble State<br>rutation and the Hubble State<br>rutation and the Hubble State<br>Hade's forms are currently<br>mate's forms are currently<br>mate's forms are currently<br>mate's forms are currently<br>mate's forms are currently<br>mate's forms are currently<br>mate's forms are currently<br>mate's forms are currently<br>mate's forms are currently<br>mate's forms are currently<br>for the forms are currently<br>mate's forms are currently<br>mate's forms are currently<br>mate's forms are currently<br>for the form and the form and the form<br>an explaint on date. The | Idornation, and you are not re<br>tol 1706, form HUD 11708, A.<br>Di 1706, form HUD 11708, A.<br>The information is required H<br>0.05, Rev. 1 (Pacea see note to<br>be disclosed outside the Dep<br>lik reporting burden time neet<br>taining the data needed, and<br>les the purpose for which Gin<br>sextended one month at a tin<br>efore, the expiration sextem<br>13, the expiration date will be<br>continue to use these forms. | squired to complete these torms (form HUD<br>from HUD 11706) form HUD 1171B,<br>monochemistry 11720; unless the currently valid<br>selection 17720; unless the currently valid<br>selection 17720; unless the currently valid<br>estimation 17720; unless the currently valid<br>artment without prior consent, except as required<br>ded for reviewing instructions, searching existing<br>completing and reviewing the collection of<br>nie Mae requires each form to be completed.<br>Management and Budget (OMH), during this time<br>ne until OMB completes their review and<br>det to October 31, 2010. If OMB does not<br>extended to hovenher 30, 2010, etc. Issuers<br>Once a new explanation date is received the                                                                                                    |
| forms v                                                                                                    | ill be ubuated.                                                                                                    |                                                                                                    |                                                                                                    |
| Forms v                                                                                                    | Form Name                                                                                                    | Estimated Completion Time                                                                                                    | Purpose                                                                                                    |
| Forms v<br>Form<br>11705                                                                                                    | Form Name<br>Schedule of Subscribers                                                                                                    | Estimated Completion Time<br>10 minutes                                                                                                    | Purpose To establish a contract between the issuer and Ginnie Mae and to provide a listing of subscribers and other information needed to prepare a MS2.                                                                                                    |
| Forms v<br>Form<br>11705<br>11706                                                                                                    | Form Name<br>Schedule of Subscribers<br>Schedule of Pool Mortgages                                                                                                    | Estimated Completion Time<br>10 minutes<br>15 minutes                                                                                                    | Purpose<br>To establish a contract between the issuer and Ginnie Mae and to provide a listing of subscribers and other information needed to<br>prepare a MBS.<br>To provide a means of identifying and controlling the mortgages that collateralize the designated MBS pools or ican packages. It also<br>provides a certification from the issuer's document custodian that required mortgage documents are being held by the document<br>custodian on behading of Graine Mae.                                                                                                    |
| Forms v<br>Form<br>11705<br>11706<br>11708                                                                                                    | Form Name<br>Schedule of Subscribers<br>Schedule of Pool Mortgages<br>Request Release of<br>Documents                                                                                                    | Estimated Completion Time<br>10 minutes<br>15 minutes<br>5 minutes                                                                                                    | Purpose<br>To establish a contract between the issuer and Ginnie Mae and to provide a listing of subscribers and other information needed to<br>prepare a MtS.<br>To provide a means of identifying and controlling the mortgages that collateralize the designated MtS pools or loan packages. It alis<br>provides a certification from the issuer's document custodian that required mortgage documents are being held by the document<br>custodian on behadi of Ginnie Mae.<br>To provide a means of identifying and tracking issuer's request to remove mortgage documents being held by the document custodi<br>that collateralize the designated MtS pools or loan packages.                                                                                                    |
| Form<br>11705<br>11706<br>11708<br>11709A                                                                                                    | Form Name<br>Schedule of Subscribers<br>Schedule of Pool Mortgages<br>Request Release of<br>Documents<br>ACH Debit Authorization                                                                                                    | Estimated Completion Time<br>10 minutes<br>15 minutes<br>5 minutes<br>5 minutes                                                                                                    | Purpose To establish a contract between the issuer and Ginnie Mae and to provide a listing of subscribers and other information needed to prepare a M8. To provide a means of identifying and controlling the mortgages that collateralize the designated MIS pools or loan packages. It als provides a certification from the issuer's document catacidation that required mortgage documents are teng held by the document provides a certification from the issuer's document catacidation that required mortgage documents are teng held by the document provides a certification from the issuer's document catacidation that required to mortgage documents are teng held by the document that collateralize the designated MIS pools or loan packages. To authorize the depository and Ginnie Mae's Agent to determinally debit issuer's principal and interest payments and guaranty fee payments.                                                                                                    |
| Forms v<br>Form<br>11705<br>11706<br>11708<br>11709A<br>11710D                                                                                                  | Form Name<br>Schedule of Subscribers<br>Schedule of Pool Mortgages<br>Request Release of<br>Documents<br>ACH Debit Authorization<br>Issuer's Monthly Summary<br>Report                                                                                                    | Estimated Completion Time<br>10 minutes<br>15 minutes<br>5 minutes<br>5 minutes<br>15 minutes                                                                                                    | Purpose To establish a contract between the issuer and Ginnie Mae and to provide a listing of subscribers and other information needed to prepare a MS2. To provide a means of identifying and controlling the mortgages that collateralize the designated MIS pools or icon packages. It als provides a neating of identifying and controlling the mortgages that collateralize the designated MIS pools or icon packages. It als provides a neating of identifying and controlling the mortgages of mortgage documents are being held by the document castodian on behalf of Ginnie Mee. To provide a means of identifying and tracking issuer's request to remove mortgage documents being held by the document to provide a means of identifying and tracking issuer's nequest to testorically debit issuer's principal and interest payments and guaranty fee provements. To provide Ginnie Mae a summary of information on issuer's outstanding pools or icon packages, to provide a certification as to the accuracy of the information testor of information on issuer's outstanding pools or icon packages, to provide a certification as to the accuracy of the information testor protein and to provide a formation free Proporting.                                                                                                    |
| Forms v<br>Form<br>11705<br>11706<br>11708<br>11709A<br>11710D<br>11711B                                                                                        | Form Name<br>Schedule of Subscribers<br>Schedule of Pool Mortgages<br>Request Release of<br>Documents<br>ACH Debt Authorization<br>Issuer's Monthly Summary<br>Report<br>Certification and Agreement                                                                                                    | Estimated Completion Time<br>10 minutes<br>5 minutes<br>5 minutes<br>5 minutes<br>15 minutes<br>2 minutes                                                                                                    | Purpose To establish a contract between the issuer and Ginnie Mae and to provide a listing of subscribers and other information needed to prepare a M85. To provide a means of identifying and controlling the mortgages that collateralize the designated M85 pools or ican packages. It als provides a means of identifying and controlling the mortgages that collateralize the designated M85 pools or ican packages. It als provides a means of identifying and controlling the mortgages of mortgage documents are tenigh tell by the document castodian on behalf of Ginnie Mae. To provide a means of identifying and tracking issuer's request to remove mortgage documents being held by the document to audivate the dopository and Ginnie Mae's Agent to decromically debit issuer's principal and interest payments and guaranty fee To provide Ginnie Mae a summary of information on issuer's outstanding pools or loan packages, to provide a certification as to the accuracy of the information by the issuer that the releases (forms 11711A) provided by the issuer to the document custodian To provide for a certification by the issuer that the releases (forms 1171IA) provided by the issuer to the document custodian                                                                                                    |
| Forms v<br>Form<br>11705<br>11706<br>11708<br>11709A<br>11710D<br>11711B<br>11714                                                                               | Form Name<br>Schedule of Subscribers<br>Schedule of Pool Mortgages<br>Request Release of<br>Documents<br>ACH Debt Authoration<br>Issuer's Monthly Summary<br>Beyot<br>Certification and Agreement<br>Issuer's Monthly Remittance Advice                                                                                                    | Estimated Completion Time<br>10 minutes<br>5 minutes<br>5 minutes<br>15 minutes<br>2 minutes<br>2 minutes                                                                                                    | Purpose To establish a contract between the issuer and Ginnie Mae and to provide a listing of subscribers and other information needed to prepare a MBS. To provide a means of identifying and controlling the mortgages that collateralize the designated MBS pools or loan packages. It als provides a means of identifying and controlling the mortgages that collateralize the designated MBS pools or loan packages. It als provides a means of identifying and controlling the mortgage documents are then pited by the document custodian on behalf of Ginnie Mae. To provide a means of identifying and tracking issuer's request to remove mortgage documents being held by the document to authorize the despository and Ginnie Mae's Agnitot electronically debit issuer's principal and interest payments and guaranty fee payments. To provide fine areating MBE a prioritid and to provide a listing optic of clann packages, to be payments. To provide fine areating MBE a prioritid and to provide a listing optic of clann packages, to be payments. To provide the response MAE's Agnitot to electronically debit issuer's principal and interest payments and guaranty fee payments. To provide the areatifying on the same that the releases (forms 11711A) provided by the issuer to the document custodian To provide fine areatingging in a pool or loan packages. To provide the provide summary of information to its provide a certification as to the To provide fine areatingging in a pool or loan package. To provide the provide summary of information to the security holder with respect to the current month's account transactions and calculation of To provide summary information to the security holder with respect to the current month's account transactions and calculation of the sourchy holder by on rate share percenting. To provide the provide summary information to the security holder with respect to the current month's account transactions and calculation of the sourchy holder by note have percenting or than the provide by the information to the security h |
| Forms v<br>Form<br>11705<br>11706<br>11708<br>11709A<br>11710D<br>11711B<br>11714<br>11714SN                                                                    | Form Name<br>Schedule of Subscribers<br>Schedule of Pool Mortgages<br>Request Release of<br>Documents<br>Documents<br>ACH DebK Authorization<br>Issuer's Monthly Summary<br>Report<br>Certification and Agreement.<br>Issuer's Monthly Serial Note<br>Issuer's Monthly Serial Note<br>Remittance Advice                                                                                                    | Estimated Completion Time<br>10 minutes<br>15 minutes<br>5 minutes<br>15 minutes<br>15 minutes<br>2 minutes<br>2 minutes<br>2 minutes                                                                                                    | Purpose To establish a contract between the issuer and Ginnie Mae and to provide a listing of subscribers and other information needed to prepare a MIS. To provide a means of identifying and controlling the mortgages that collateralize the designated MIS pools or loan packages. It als provides a means of identifying and controlling the mortgages that collateralize the designated MIS pools or loan packages. It als provides a means of identifying and controlling the mortgages of mortgage documents are theng held by the document custodium on behalf of Ginnie Mae. To provide a means of identifying and tracking issuer's request to remove mortgage documents being held by the document to authorize the designated MIS pools or loan packages. To provide dimetermakement Maes Agent to electronically debit issuer's principal and interest payments and guaranty fee payments. To provide fine Mae a summary of information on issuer's outstanding pools or loan packages, to so the thermakement provided and the provide a certification as to the companies all methanisms on the thermakement of the prevised from 1171. July provided by the issuer to the document custodian To provide fine materiages in a point to them package. To provide fine materiages in a point of non packages to the current month's account transactions and calculation of the security holder with respect to the current month's account. To provide summary information to the security holder of serial Must securities with respect to the carcent month's account. To provide summary information to the security holder of serial Must securities with respect to the meant mort of serial Units.                                                                                                    |
| Forms v<br>Form<br>11705<br>11706<br>11708<br>11709A<br>11710D<br>11711B<br>117118<br>11714<br>11714SN<br>11715                                                 | Form Name<br>Schedule of Subscribers<br>Schedule of Pool Mortgages<br>Request Release of<br>Documents<br>Documents<br>ACH Debt Authorization<br>Issuer's Monthly Summary<br>Report<br>Certification and Agreement<br>Issuer's Monthly Serial Note<br>Hermittance Advice<br>Master Custodial<br>Agreement                                                                                                    | Estimated Completion Time<br>10 minutes<br>15 minutes<br>5 minutes<br>15 minutes<br>15 minutes<br>2 minutes<br>2 minutes<br>10 minutes                                                                                                    | Purpose To establish a contract between the issuer and Ginnie Mae and to provide a listing of subscribers and other information needed to prepare a MBS. To provide a means of identifying and controlling the mortpages that collateraice the designated MBS pools or ican packages. It als provides a nearies of identifying and controlling the mortpages that collateraice the designated MBS pools or ican packages. It als provides a nearies of identifying and controlling the mortpages of mortpage documents are being held by the document custodian on behalf of Ginnie Mae. To provide a means of identifying and tracking issuer's request to remove mortpage documents being held by the document to authorize the despository and Ginnie Maers Agent to electronically debit issuer's principal and interest payments and guaranty fee payments. To provide formine Maes a summary of information on issuer's outstanding pools or ican packages, to be provide a certification by the save that the relates (from 1121) provided by the issuer to the document custodian to provide for amentification on issuer that the relates (from 1121) provided by the issuer to the document custodian to provide for amentification by the save that the relates (from 1121) provided by the issuer to the document custodian to provide for amentification by the save that the relates (from 1121) provided by the issuer to the document custodian to provide for amentification by the save that the relates (from 1121) provided by the issuer to the document custodian to provide a certification by the save that the relates (from 1121) provided by the issuer to the issuer of the information on the sace (from 1121) provided for amentification of the save that the relates (from 1121) provided for the issuer to the educement or the sace (from 1121) provided for the issuer to the document custodian to provide a certification by the save that the relates (from 1121) provided by the issuer to the document custodian to provide a certification by the save that the relates (from 1121) p |

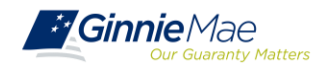

## **DOCUMENT CUSTODIAN CERTIFICATION / FINAL CERTIFICATION**

 When the issuer has submitted the pool to the GinnieNET network, the Document Custodian must certify the pool.

- GinnieNET sends an e-Notification to the Custodian advising that there is a pool awaiting certification.
- The Custodian completes the certification in GinnieNET. This initiates the pool processing timeline.

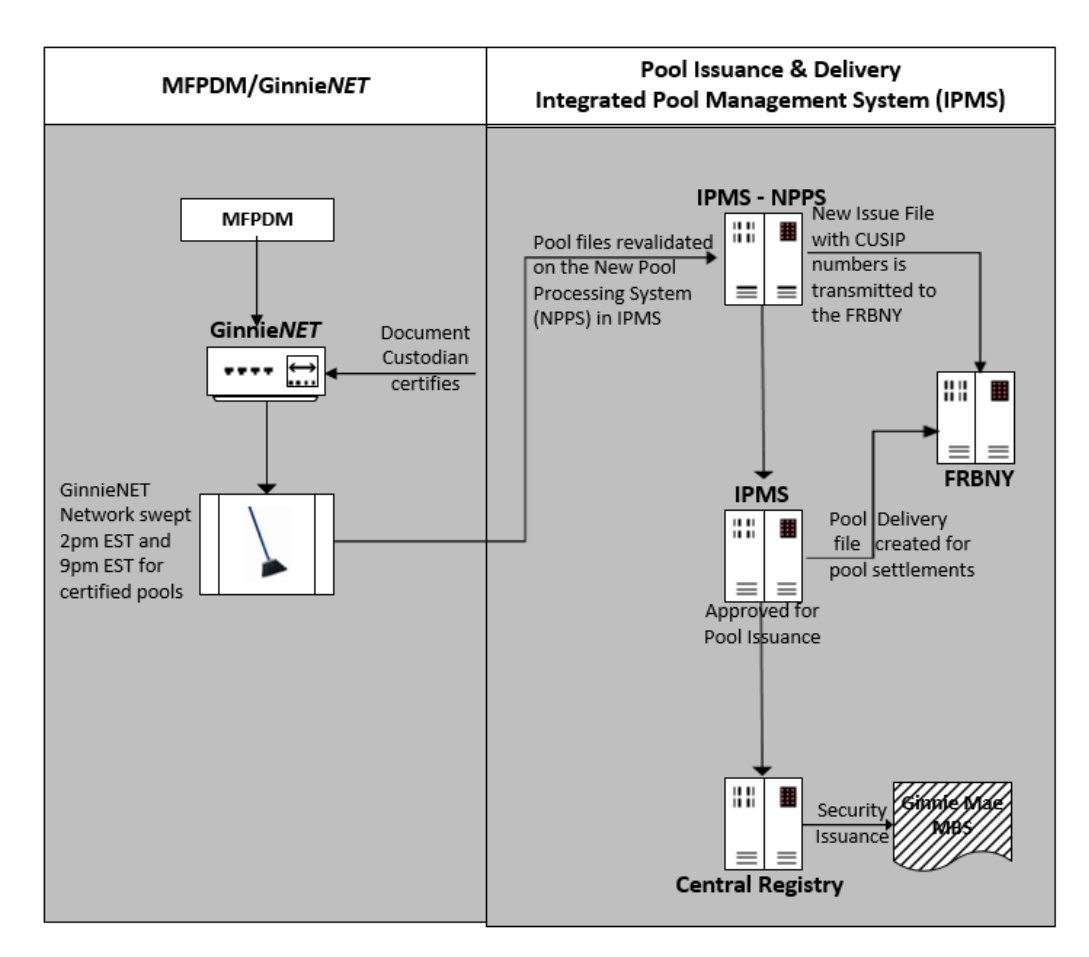

![](_page_28_Picture_6.jpeg)

## DOCUMENT CUSTODIAN CERTIFICATION CERTIFY/REJECT

![](_page_29_Figure_2.jpeg)

| GinnieMae         | GinnieNET On The Web<br>Host Communications Results                                                         |           |
|-------------------|----------------------------------------------------------------------------------------------------|-----------|
| hange My Password | GinnleNET Host Communications Result Report (Job Number<br>1116968)                                         | 7.1       |
|                   |                                                                                                    | 6/27/2019 |
|                   | CERTIFY SUCCESSFUL 4188000548823304XCS0427190228409-823304.XCS FCN 1<br>4188000548823304XCS0427190238225    |           |
|                   | 2. CERTIFY SUCCESSFUL 4188000548B23307XFN0427190228449-B23307.XFM FCN :<br>4188000549B23307XFN04271B0238221 |           |

#### GinnieNET On The Web Issuer Multifamily Training Guide

Section 8 Host Communications, Page 109

![](_page_29_Picture_6.jpeg)

## HUD 11708 – REQUEST FOR RELEASE OF DOCUMENTS

| GinnieNET On The Web<br>Main Menu                                                                                                    |                                           |                                     |
|----------------------------------------------------------------------------------------------------|-------------------------------------------|-------------------------------------|
| <ul> <li>Data Entry/Review</li> <li>New Pool Processing</li> <li>Multifamily Processing</li> <li>Certifications</li> <li>Single Family Processing</li> <li>Common</li> </ul> |                                           |                                     |
| Issuer (Transfer) Recertification<br>Custodian (Transfer) Recertification<br>HUD 11708                                                                                       | GinnieNET On The Web<br>HUD 11708         |                                     |
| Document Custodian Transfers<br>Apply Ginnie Mae Edits - Recertification<br>Investor Reporting                                                                               | << < > >> Edit New Delete                 | Back to Search Page                 |
| Data Export/Import                                                                                                    | Issuer 1500 EQUIBANK N. A.                | Status' New                         |
| Host Communications                                                                                                    | Custodian: 000038 ReconTrust Comany, N.A. | Date Prepared by Issuer: 07/19/2019 |
| ■ Reports                                                                                                    | Mortgagor's Name, Address and Zip Code    |                                     |
| Maintenance                                                                                                    | Name: BNY Mellon                          | Commitment/Pool Number: 0W1031      |
|                                                                                                    | Address 240 Greenwich Street              | FHA/VA/RHS Number:                  |
| ·                                                                                                    | City New York State NY Zip Code 10285     | Issuer Loan Number: 587496136426972 |
|                                                                                                    | Reason For Requesting Documents           | Settlement Expected Return Date:    |
|                                                                                                    | Text                                      | Document Release Date:              |
|                                                                                                    | ^                                         | Document Return Date:               |
|                                                                                                    | ~                                         |                                     |

#### **GinnieNET On The Web Issuer Multifamily Training Guide**

Section 6.4 HUD 11708 Request for Release of Documents Screen, Page 96

![](_page_30_Picture_5.jpeg)

### GINNIENET FINAL CERTIFICATION AND RECERTIFICATION

![](_page_31_Figure_2.jpeg)

Once the Custodian certifies the new pool submission, the pool is considered final certified.

![](_page_31_Figure_4.jpeg)

If there is an Issuer Portfolio Transfer or Document Custodian Transfer, the Issuer of record is required to submit a Recertification for all affected pools 12 months from the Effective Transfer Date to Ginnie Mae.

 All Recertifications are on a pool level and are to be submitted via GinnieNET.

![](_page_31_Picture_7.jpeg)

### GINNIENET RECERTIFICATION PROCESS

![](_page_32_Figure_2.jpeg)

#### **GinnieNET On The Web Issuer Multifamily Training Guide**

Section 6.2 Issuer (Transfer) Recertification, Page 90

![](_page_32_Picture_5.jpeg)

#### **GINNIENET RECERTIFICATION**

![](_page_33_Figure_2.jpeg)

![](_page_33_Picture_3.jpeg)

## **KNOWLEDGE CHECK**

![](_page_34_Picture_2.jpeg)

- ✓ How should I submit pools for Recertification? Select all that apply:
  - 1. Issuers will continue to process pools for Recertification on GinnieNET.
  - 2. Issuer can submit a manual Recertification request.
  - 3. Issuer can submit the Recertification using MFPDM.

#### ✓ Recertification is due:

- a) Within 12 Months after the pool is submitted
- b) Within 12 Months after the effective Transfer date
- c) Within 12 Months after the pool's issue date
- ✓ Which Reason Codes are not applicable when completing the HUD Form 11708 "Request for Release of Documents"?
  - I. Paid in Full
  - II. Credit Score Drop
  - III. Loan Substitution
  - IV. Default

![](_page_34_Picture_16.jpeg)

# Multifamily Changes and Conversions

![](_page_35_Picture_1.jpeg)

O Multifamily Conversion Types

O Mortgage Modifications

O Mortgage Increase/Decrease

![](_page_36_Picture_4.jpeg)

## CONVERSIONS

- A Construction Loan Pool will convert to the Permanent Loan (Project Loan) Pool upon completion of the construction period and when the final construction loan draw is to be issued/delivered.
- Two ways to submit a Multifamily Conversion:
  - Conventional Method
  - Modernized Method

![](_page_37_Picture_6.jpeg)

#### NOTE: All Construction Loan Pools must convert to Project Loan Pool (PN)

![](_page_37_Picture_8.jpeg)

#### **TYPE 3 CONVERSION – CONVENTIONAL METHOD**

![](_page_38_Picture_2.jpeg)

#### What is a Type 3 Conversion?

A Type 3 Conversion is the submission of the PN pool with the manual return of the CLCs position(s), with issuance of the Permanent Loan Security (Position) through the Federal Reserve Bank of New York (FRBNY).

Whoever holds/owns all the CLCs must return the positions to the FRBNY for cancellation so the project loan position can be issued and delivered.

![](_page_38_Picture_6.jpeg)

#### **TYPE 3 CONVERSION REQUIREMENTS**

#### When MUST an Issuer submit a Type 3 Conversion?

![](_page_39_Figure_3.jpeg)

Issuers **cannot** request a Type 3 Conversion with draw issuance **in the same month**. For example, if you issue the last draw in April, you are to convert in May, not April.

![](_page_39_Picture_5.jpeg)

![](_page_39_Picture_6.jpeg)

#### **TYPE 5 CONVERSION - MODERNIZED METHOD**

![](_page_40_Picture_2.jpeg)

#### What is a Type 5 Conversion?

A Type 5 Conversion is when the final draw and PN conversion are submitted together for issuance. The final CLC is delivered for settlement, and three business days later the CLC is automatically canceled when the PN is delivered through the FRBNY for settlement.

Whoever holds/owns all the CLCs must return the positions to the FRBNY for cancellation so the project loan position can be issued and delivered.

![](_page_40_Picture_6.jpeg)

#### **TYPE 5 CONVERSION STEPS**

- 1. Issuer contacts BNY Mellon to obtain Investor(s) of record for the CL pool.
- BNY Mellon contacts FRBNY for Dealer/Investor details; forwards information to Issuer.
- Final draw/PN conversion (Type 5) submission is received by BNY Mellon.
- BNY Mellon contacts FRBNY to send a broadcast message to Dealers/Investors regarding the conversion.
- CL/PN conversion approved for issuance and settlement.

![](_page_41_Picture_7.jpeg)

## MODIFICATIONS

• Must contact Ginnie Mae.

• Investor approval required.

![](_page_42_Picture_4.jpeg)

• Must be a manual pool submission.

![](_page_42_Picture_6.jpeg)

© Can Stock Photo

![](_page_42_Picture_8.jpeg)

## **INCREASE/DECREASE**

- Contact BNY Mellon for system parameters.
- Can be done through MFPDM or Ginnie*NET* for most submissions.
  - Construction Loan Pools in Ginnie*NET* must remain in Ginnie*NET*.
- HUD's approval for mortgage increase/decrease is required.
- Investor acknowledgment may be required prior to submission.

<u>GinnieNET On The Web Issuer Multifamily Training Guide</u> 5.1 Pool Detail Information: *Multifamily Pool Details – 11705,* Page 36

#### **MFPDM Issuer User Manual**

Table 8: Draw History Details Field List, Page 30

![](_page_43_Picture_10.jpeg)

![](_page_44_Picture_0.jpeg)

![](_page_44_Picture_1.jpeg)

![](_page_44_Picture_3.jpeg)

## MANUALS, QRCs, FAQs

#### **MyGinnieMae Organization Administrator Manual**

https://www.ginniemae.gov/issuers/issuer\_training/Documents/mgm\_orgadmin\_userguide\_102018.pdf

#### GinnieNET On The Web Issuer Multifamily User Manual

https://ginniemae.gov/issuers/GinnieNETTrainingGuides/GinnieNET Multifamily Issuer Training Guide.pdf

#### **MFPDM Issuer User Manual**

https://www.ginniemae.gov/issuers/issuer\_training/Documents/mfpdm\_user\_guide.pdf

#### Logging into MyGinnieMae Quick Reference Card

https://www.ginniemae.gov/issuers/issuer\_training/Documents/myginniemae\_login\_qrc.pdf

#### Issuer MFPDM Quick Reference Card

Submission of Multifamily Pools on MFPDM Application https://www.ginniemae.gov/issuers/issuer\_training/Documents/submit\_mfpools\_mfpdm\_qrc.pdf

#### **MFPDM Frequently Asked Questions (FAQs)**

https://www.ginniemae.gov/issuers/issuer\_training/Documents/MFPDM\_FAQ\_April-2019\_v1.4.pdf

#### **GinnieNET/MFPDM Multifamily Import File Layouts**

https://www.ginniemae.gov/issuers/GinnieNETFileLayoutsLib/GinnieNET\_MultiFamily\_File\_Layout.pdf

![](_page_45_Picture_16.jpeg)